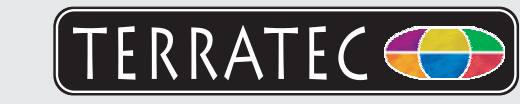

Bitte kontrollieren Sie zunächst den Lieferumfang: 1 TerraTec Aureon 7.1 PCI 2 Gameport Extension

- Installations & Software CD-ROM
- + Servicebegleitschein, Registrierungsunterlagen, CD

Schalten Sie den PC aus und bauen Sie die Steckkarte in einen freien Slot im PC ein. Beachten Sie hierbei entsprechende Vorsichtsmaßnahmen, die Sie bitte dem Handbuch entnehmen.

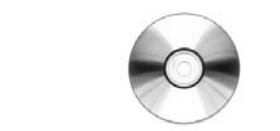

Schalten Sie den PC wieder ein. Wenn noch nicht geschehen, legen Sie ihre Installations-CD in Ihr CD-ROM Laufwerk ein.

- Windows XP erkennt beim ersten Start eine neue Hardware (z.B. einen "Multimediacontroller") und begrüßt Sie mit dem Installationsassistent. Sollten Sie ServiePack 2 installiert haben werden Sie gefragt, ob eine Verbindung mit Windows Update hergestellt werden soll. Wählen Sie "Nein, diesmal nicht" und dann "Weiter."
- Wählen Sie im Installationsassistenten zunächst Ihre gewünschte Menüsprache aus und klicken Sie dann auf "Software Installation". Starten Sie das Setup indem Sie auf "AUREON 7.1 PCI" klicken.
- 3. Im folgenden Dialog meldet Windows XP, dass der TerraTec Treiber den "Windows-Logo-Test" nicht bestanden hat. Klicken Sie auf "Installation fortsetzten." Hinweis: Eine digitale Signatur sagt nichts über die Qualität der Treiber aus, sondern bestätigt nur, dass der Treiber von Microsoft verifiziert wurde

Δ

5

2

3

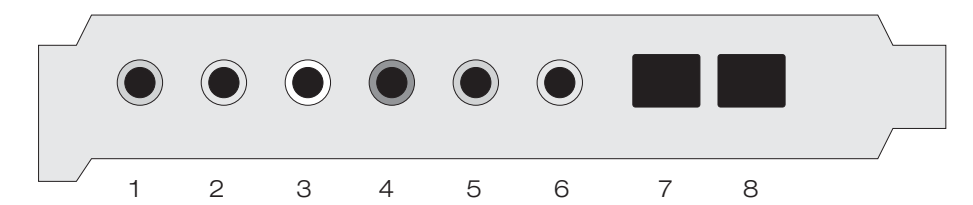

- 1: Mikrofon In (analog) 2: Line In (analog) 3: Line Out 1 / Headphone (analog) 4: Line Out 2 (analog)
- 5: Line Out 3 (analog)
- 6: Line Out 4 (analog)
- 7: S/PDIF In (digital)
- 8: S/PDIF Out (digital)

Kontakt TerraTec Deutschland: www.terratec.de

Support Hotline 02157-817914 Montag - Freitag 13:00 - 20:00 Uhr http://supportde.terratec.net

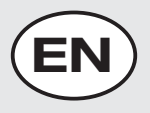

2

3

Δ

5

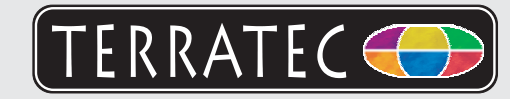

Please verify that you have received these items: 1 TerraTec Aureon 7.1 PCI 2 Gameport Extension

+ Driver CD incl. manual, service request form, registration documents

Turn off your computer and plug the TV card into a unused PCI slot. Please consider the accordant precautions you find in the manual.

Boot your computer and wait until Windows XP SP2 has loaded completely. Insert the installation CD into your CD/DVD drive.

Once you have booted your computer, Windows will display a message bubble in the taskbar to indicate that Windows has found new hardware. The Windows setup wizard will now appear.

In the installation wizard, first select your desired menu language and then click "Software Installation". Start the setup by clicking "AUREON 7.1 PCI".

A Windows dialog soon appears, telling you that the drivers have not passed Windows Logo testing. It is safe to ignore this information and continue the installation by clicking "Continue anyway". Click "Finish" to complete the installation once the driver files have been copied.

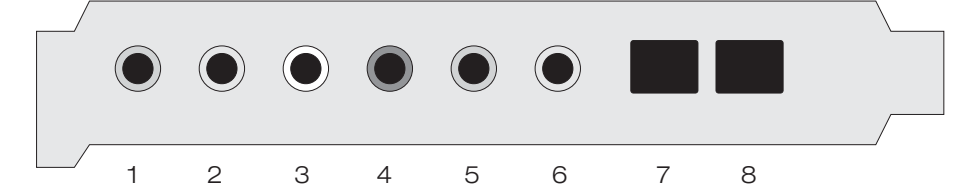

Microphone In (analogue)
Line In (analogue)
Line Out 1 / Headphone (analogue)
Line Out 2 (analogue)
Line Out 3 (analogue)
Line Out 4 (analogue)
S/PDIF In (digital)
S/PDIF Out (digital)

Contact TerraTec International: www.terratec.com

Contact TerraTec UK: 0208-6027029 Monday-Friday 12am-7pm http://supporten.terratec.net

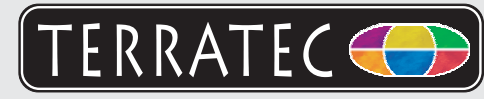

Pour commencer, vérifiez si le coffret est complet : 1 Carte TerraTec Aureon 7.1 PCI 2 Gameport Extension

CD-ROM d'installation et de logiciels + le bordereau d'accompagnement, les documents d'enregistrement, CD

Arrêtez l'ordinateur et insérez la carte à enficher dans un emplacement libre de l'ordinateur. Tenez compte pour cela des mesures de précaution correspondantes données dans le manuel.

Rallumez l'ordinateur. Si ce n'est pas déjà fait, insérez votre CD d'installation dans votre lecteur de CD-ROM. 1. Lors du premier démarrage, Windows XP reconnaît

8

7

un nouveau matériel (par ex. un « contrôleur multimédia ») et lance l'assistant d'installation correspondant. Si vous avez installé le ServicePack 2, le système vous demande si une connexion à la mise à jour de Windows doit être établie. Sélectionnez « Non, pas maintenant » et puis « Suivant ».

- 2. Dans l'assistant d'installation, sélectionnez tout d'abord la langue de menu souhaitée, puis cliquez sur « Installation du logiciel ». Lancez la configuration (setup) en cliquant sur AUREON 7.1 PCI.
- 3. Windows XP signale ensuite que le pilote TerraTec n'a pas répondu aux exigences du « Test Windows Logo ». Cliquez sur « Continuer malgré tout ».

Remarque : une signature numérique ne donne aucune indication sur la qualité des pilotes et atteste uniquement que le pilote a été vérifié par Microsoft. Cliquez sur « Terminer » pour finaliser l'installation.

5

6

1 1: Microphone In (analogique)

- 2: Line In (analogique)
- 3: Line Out 1 / Headphone (analogique)

2

З

4

- 4: Line Out 2 (analogique)
- 5: Line Out 3 (analogique)
- 6: Line Out 4 (analogique)
- 7: S/PDIF In (digital) 8: S/PDIF Out (digital)

Contact TerraTec International: www.terratec.com

Ligne d'assistance +49 (0)2157-817914 Lundi - Vendredi 13:00 - 20:00 heures http://supporten.terratec.net

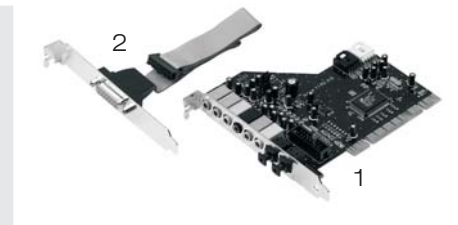

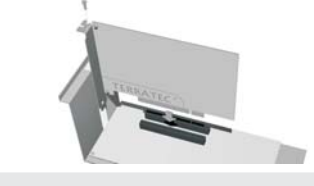

2

3

Δ

5

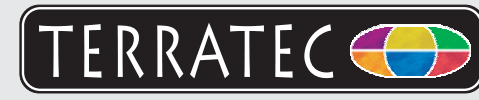

Controllate prima il contenuto della confezione: 1 Scheda TerraTec Aureon 7.1 PCI 2 Gameport Extension

CD-ROM Installazione & Software + cartolina di servizio, documentazione di registrazione, CD

Spegnete il PC e innestate la scheda in uno slot PCI libero del PC. In questa operazione, rispettate le corrispondenti misure preventive riportate nel manuale.

Riaccendete il PC. Se non è stato ancora fatto, inserire a questo punto nel lettore il CD di installazione.

- Windows XP riconosce al primo avvio un nuovo hardware (p.es. un "Controller multimediale") e apre l'installazione guidata. Se il ServicePack 2 è installato, il sistema vi chiederà se stabilire una connessione con Windows Update. Scegliete "No, non questa volta" e poi "Avanti".
- 2. Scegliete nell'assistente d'installazione prima la lingua desiderata per i menu e cliccate quindi su "Installazione software". Avviate il setup cliccando su "AUREON 7.1 PCI".
- Nel dialogo che segue Windows XP segnala che il driver TerraTec non ha superato il "testing del programma Windows Logo". Fare clic su "Continua".
  Avvertenza: una firma digitale non è una garanzia della qualità dei driver, essa conferma solo che il driver è stato verificato da Microsoft.
  Concludere l'installazione con "Fine".

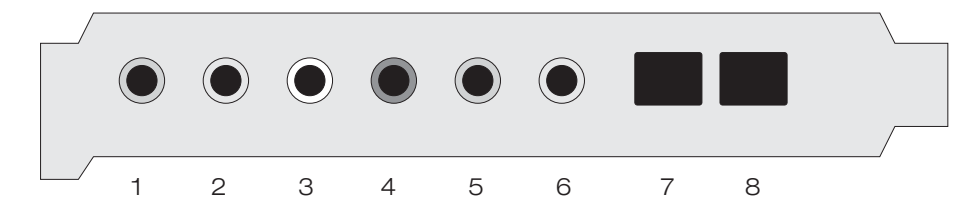

Microphone In (analogica)
Line In (analogica)
Line Out 1 / Headphone (analogica)
Line Out 2 (analogica)
Line Out 3 (analogica)
Line Out 4 (analogica)
S/PDIF In (digitale)
S/PDIF Out (digitale)

Contatto TerraTec www.terratec.it

Hotline di supporto +49 (0)2157-817914 Lunedì - Venerdì 13:00 - 20:00 http://supporten.terratec.net

2

2

3

Δ

5

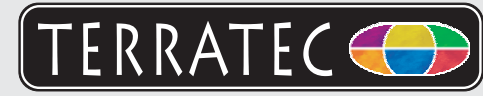

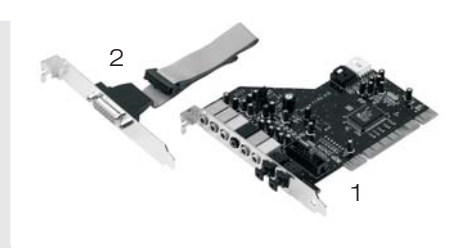

A continuación, compruebe el volumen de suministro: 1 TerraTec Aureon 7.1 PCI 2 Gameport Extension

CD de controladores incl. manual, documento de seguimiento postventa & documentación de registro

del mismo. Para ello, tenga en cuenta las medidas de precaución que se especifican en el manual.

Desconecte el PC e inserte la tarjeta en una ranura libre

0

2

3

Vuelva a conectar el PC. Si no lo ha hecho todavía, introduzca el CD de instalación en la unidad de CD-ROM.

- Al iniciar Windows XP, éste reconoce el nuevo hardware (p. ej. un "controlador multimedia") y le da la bienvenida con el asistente para la instalación. Si ha instalado el ServicePack 2, el sistema le preguntará si desea establecer una conexión con Windows Update. Seleccione "Ahora no" y después "Siguiente".
- 2. En el asistente para la instalación, elija la lengua que desee para los menús y después haga clic en "Instalación de software". Inicie la instalación haciendo clic en "AUREON 7.1 PCI".
- 3. En el diálogo siguiente, Windows XP indica que el controlador TerraTec no ha pasado la "prueba del logotipo de Windows". Haga clic en "Continuar la instalación". Nota: una firma digital no dice nada sobre la calidad del controlador, sino que sólo confirma que ha sido verificado por Microsoft. Termine la instalación con "Finalizar".

Δ

5

1: Microphone In (analógico) 2: Line In (analógico) 3: Line Out 1 / Headphone (analógico) 4: Line Out 2 (analógico) 5: Line Out 3 (analógico) 6: Line Out 4 (analógico) 7: S/PDIF In (digital) 8: S/PDIF Out (digital)

Contacto TerraTec Alemania: www.terratec.de

Servicio de Atención al Cliente +49 (0)2157-817914 Lunes a viernes 13:00 - 20:00 h http://supporten.terratec.net

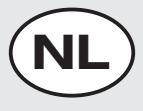

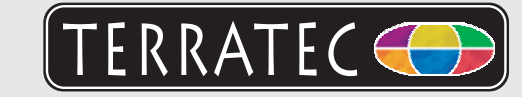

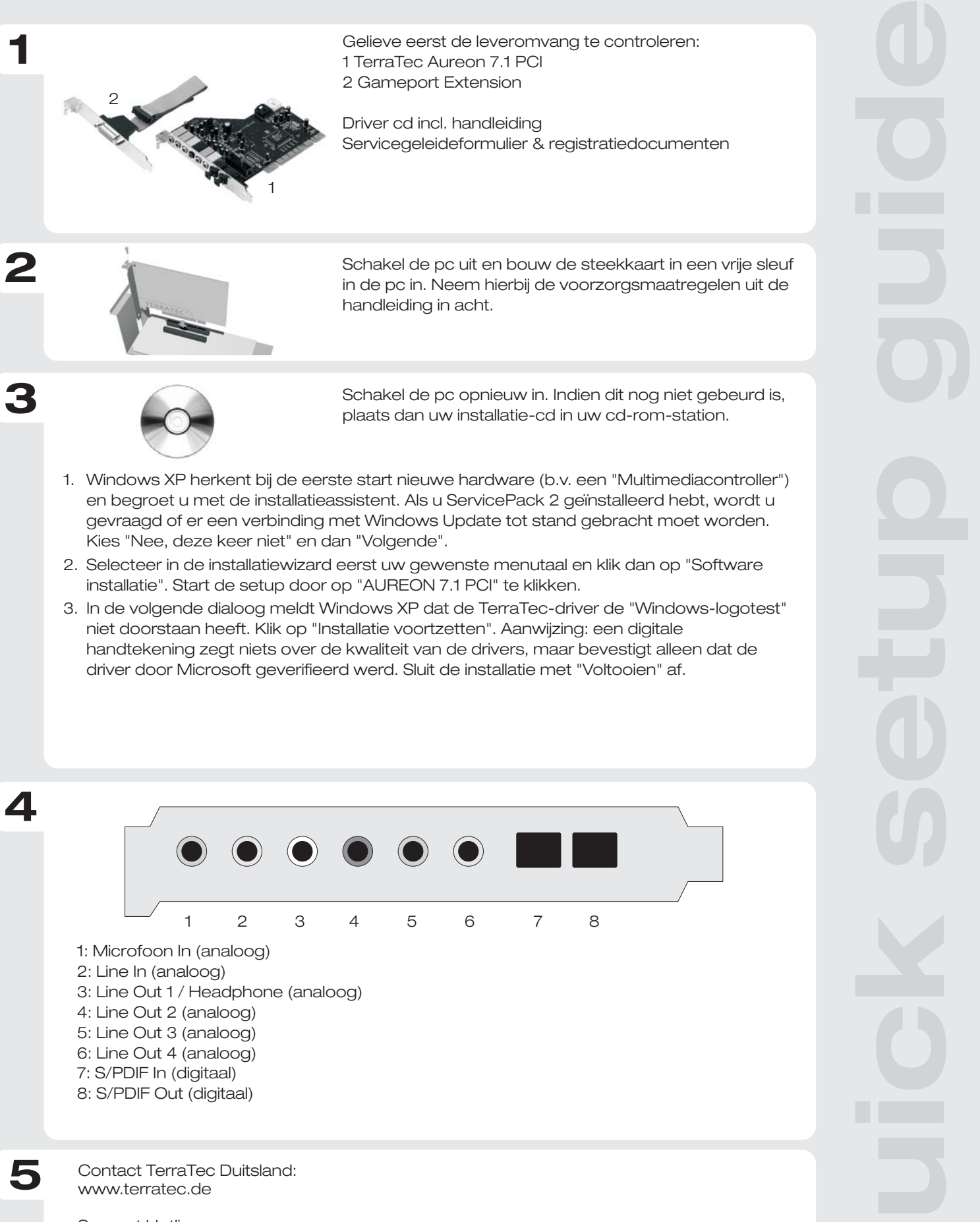

Support Hotline +49 (0)2157-817914 Maandag - vrijdag 13:00 - 20:00 uur http://supporten.terratec.net